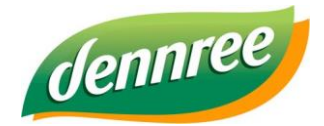

| Titel des Dokumentes | BIO.CASH Update |
|----------------------|-----------------|
| Versions-Nr.         | 1.00            |
| Erstellungsdatum     | 18.11.2022      |
| Erstellt von         | V. Bernard      |

# **Online-Update in BIO.CASH**

# Allgemein

In BIO.CASH gibt es im Extras-Menü den Programmpunkt Online-Update:

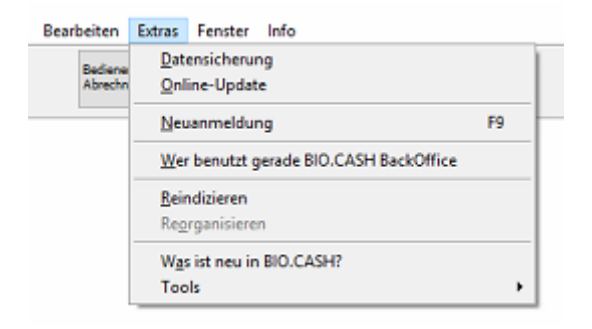

Hiermit kann die eine bestehende BIO.CASH Version aktualisiert werden.

Sollte die Meldung "Sie haben keinen Zugang zum Online-Update!" erscheinen,

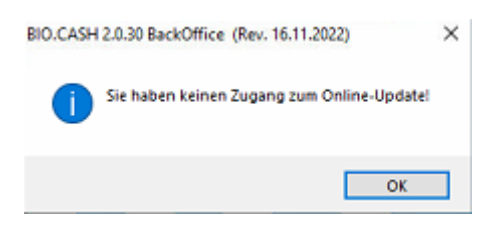

so fehlt dem Benutzer die Berechtigung "Online-Update"

| Berechtigungen BackOffic | e                |                |
|--------------------------|------------------|----------------|
| ☑ BackOffice             | Filialverwaltung | Bon-Texte      |
| Benutzerverwaltung       | Zahlarten        |                |
| VGA-Display              | Rabatt-Tasten    |                |
| Rabatte/Kundeninfo       | Gutscheine       | _              |
| Kassenverwaltung         | Gutschein-Tasten | Löscherlaubnis |
| Tara-Verwaltung          | Menu Sonstiges   | Online-Update  |
| Schnelltasten            | Menu Weit. Einst | Vorlagen-User  |

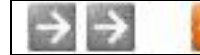

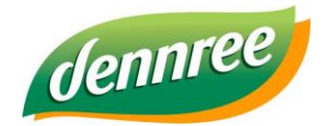

| Titel des Dokumentes | BIO.CASH Update |  |
|----------------------|-----------------|--|
| Versions-Nr.         | 1.00            |  |
| Erstellungsdatum     | 18.11.2022      |  |
| Erstellt von         | V. Bernard      |  |

## **Online-Update**

Das Online-Update zeigt folgende Maske:

| Online-Aktualisierung BIO.CASH                                                                                                    |                                                                 |                                                                                                    |
|----------------------------------------------------------------------------------------------------|-----------------------------------------------------------------|----------------------------------------------------------------------------------------------------|
| Hiermit kann die best<br>Dies kann entweder mit<br>geschehen.                                                                                                   | ehende Version von BIO.CASH<br>einem Update (- neue BIO.CASH Ve | aktualisiert werden.<br>rsion) oder mit einem Patch (= Aktualisierung bestehender Version)          |
| Update                                                                                                    | Patch                                                           | anstehende Aktualisierungen                                                                         |
| Diese Version ist bei Ihnen installiert<br>2.0.30<br>Diese Version steht zur Übertragung be<br>Klicken Sie zum prüfen<br>auf den Button 'Auf neue Version prüfe | reit                                                            | ^<br>~                                                                                              |
| Diese Version steht zur Installation ber<br><br>Festlegung des Installationszeitpunkte<br>Installation erfolgt am 18.11.2022 u                                  | eit<br>s<br>m 21:00                                             | Auf neues Update prüfen     2. Neues Update überkrogen     5. Neues Update om Instaliation verkelen |
| Status                                                                                                    |                                                                 | Ende                                                                                                |

Es gibt zwei verschiedene Arten von Aktualisierungen:

#### Update

Hiermit ist die Aktualisierung auf eine neue Version gemeint, z.B. von BIO.CASH 2.0.29 auf BIO.CASH 2.0.30

#### Patch

Hiermit ist die Aktualisierung innerhalb einer Version gemeint, z.B. BIO.CASH 2.0.30 Rev. 16.11.2022 auf BIO.CASH 2.0.30 Rev. 18.11.2022

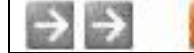

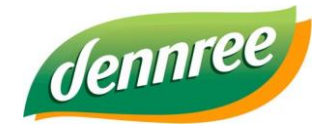

| Titel des Dokumentes | BIO.CASH Update |
|----------------------|-----------------|
| Versions-Nr.         | 1.00            |
| Erstellungsdatum     | 18.11.2022      |
| Erstellt von         | V. Bernard      |

# Update

Das Update installirt eine neuere BIO.CASH Version:

| Update         Patch         anstehende Aktualisierungen           Diese Version ist bei Ihnen installiert         Neuerungen in BIO.CASH 2.0.29         *           2.0.29         *         fiskally TSE-Cloud         *           Diese Version steht zur Übertragung bereit         .         .         .           Kicken Sie zum prüfen<br>auf den Button 'Auf neue Version prüfen'         .         .         .           Diese Version steht zur Installation bereit         .         .         .           Diese Version steht zur Installation bereit         .         .         .           Diese Version steht zur Installation bereit         .         .         .           Diese Version steht zur Installation bereit         .         .         .           2.0.29         03.03.2021         1. Auf neues Update prüf         .                                                                                                    | nder Version)               | en.<br>em Patch (= Aktualisierung bestehender Ver                                                     | ASH aktualisiert werd<br>H Version) oder mit ein | ehende Version von I<br>einem Update (= neue B | Hiermit kann die beste<br>Dies kann entweder mit e<br>geschehen.                                                                                                   |
|----------------------------------------------------------------------------------------------------|-----------------------------|----------------------------------------------------------------------------------------------------|--------------------------------------------------|------------------------------------------------|----------------------------------------------------------------------------------------------------|
| Diese Version ist bei Ihnen installiert<br>2.0.29 Neuerungen in BIO.CASH 2.0.29 * fiskally TSE-Cloud * fiskally TSE-Cloud * fiskally TSE- |                             | anstehende Aktualisierungen                                                                           |                                                  | Patch                                          | Update                                                                                                    |
| Diese Version steht zur Installation bereit 2.0.29 03.03.2021 1. Auf neues Update prüf Festlegung des Installationszeitpunktes 2.05mms/0xdate/fibertizes                                                                                                    | *                           | 2.0.29                                                                                                | rungen in BIO.CASH<br>aly TSE-Cloud              | reit<br>]<br>n'                                | Diese Version ist bei Ihnen installiert<br>2.0.29<br>Diese Version steht zur Übertragung be<br><br>Gicken Sie zum prüfen<br>suf den Button 'Auf neue Version prüfe |
| Installation erfolgt am 18.11.2022 um 21:00 S) Neves (Judiele um Installation                                                                                                    | ufen<br>agen<br>an werkeien | Auf neues Update prüfen     S. Neues Opdate. (Neues Opdate.)     Neues Opdate.com Installation vertee |                                                  | eit<br>m 21:00                                 | Diese Version steht zur Installation bere<br>2.0.29 03.03.2021<br>Festlegung des Installationszeitpunktes<br>installation erfolgt am 18.11.2022 un                 |

Mit einem Klick auf "Auf neue Version prüfen" wird ermittelt ob für die bestehende Version ein neues Update verfügbar ist.

Wenn die BackOffice-Version aktuell ist, wird folgendes angezeigt:

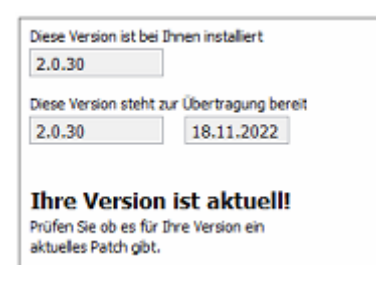

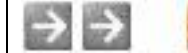

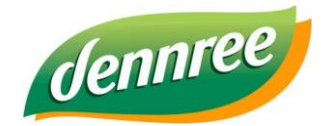

| Titel des Dokumentes | BIO.CASH Update |  |
|----------------------|-----------------|--|
| Versions-Nr.         | 1.00            |  |
| Erstellungsdatum     | 18.11.2022      |  |
| Erstellt von         | V. Bernard      |  |

#### Neues Update übertragen

| geschehen.                                                                            |                            |                                          |           |
|---------------------------------------------------------------------------------------|----------------------------|------------------------------------------|-----------|
| Update                                                                                | Patch                      | anstehende Aktualisierur                 | igen      |
| Xiese Version ist bei Ihnen installiert<br>2.0.29                                     | Neuerungen<br>* BioMarkt G | in BIO.CASH 2.0.30<br>eschenkkarte       | ^         |
| Xese Version steht zur Übertragung bereit                                             |                            |                                          |           |
| ücken Sie zum prüfen<br>suf den Button 'Auf neue Version prüfen'                      |                            |                                          | Ŷ         |
| Diese Version steht zur Installation bereit<br>2.0.30 18.11.2022                      |                            | 1 Auf neues Linda                        | te prùfeo |
| estlegung des Installationszeitpunktes<br>installation erfolgt am 18.11.2022 um 21:00 | 2                          | 2. Neues Update ()<br>Si Neues Update () | bertragen |

Mit einem Klick auf "Neues Update übertragen" wird das Update übertragen.

Mit dem Erreichen des festgelegten Zeitpunkts wird das Update installiert.

Hierzu muss an den Kassen der Bediener abgemeldet sein, BIO.CASH BackOffice muss gestartet und angemeldet sein.

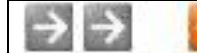

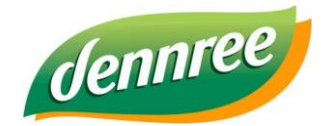

| Titel des Dokumentes | BIO.CASH Update |  |
|----------------------|-----------------|--|
| Versions-Nr.         | 1.00            |  |
| Erstellungsdatum     | 18.11.2022      |  |
| Erstellt von         | V. Bernard      |  |

#### Neues Update zur Installation verteilen

Sobald das Update übermittelt wurde, wird der nächste Button freigeschalten:

| Dies kann entweder mit einem<br>geschehen.                                                                                       | de Version von BIO.CASH aktu<br>Update (= neue BIO.CASH Version | ialisiert: werden.<br>1) oder mit einem Patch (= Aktualisierung b | estehender Version) |
|----------------------------------------------------------------------------------------------------|-----------------------------------------------------------------|-------------------------------------------------------------------|---------------------|
| Update                                                                                                    | Patch                                                           | anstehende Aktualisien                                            | ungen               |
| Diese Version ist bei Ihnen installiert<br>2.0.29                                                                                | Neuerungen i<br>* BioMarkt Ge                                   | n BIO.CASH 2.0.30<br>schenkkarte                                  | ^                   |
| Xese Version steht zur Übertragung bereit                                                                                        |                                                                 |                                                                   |                     |
| Gicken Sie zum prüfen<br>auf den Button 'Auf neue Version prüfen'                                                                |                                                                 |                                                                   | Ŷ                   |
| Diese Version steht zur Installation bereit                                                                                      |                                                                 |                                                                   |                     |
|                                                                                                    |                                                                 | 1. Auf neues Up                                                   | late prüfen         |
| 2.0.30 18.11.2022                                                                                                    |                                                                 |                                                                   |                     |
| 2.0.30 18.11.2022<br>Festlegung des Installationszeitpunktes                                                                     |                                                                 | 2. Neues Update                                                   | übertragen          |
| 2.0.30     18.11.2022       Festlegung des Installationszeitpunktes       installation erfolgt am     18.11.2022       um     21 | :00                                                             | 2. Neues Update<br>3. Neues Update zur In                         | übertragen          |

Mit einem Klick auf "Neues Update zur Installation verteilen" wird das Update an das BackOffice und alle Kassen verteilt.

Der Zeitpunkt der Installation kann frei definiert werden.

Ein Update sollte außerhalb der Geschäftszeiten installiert werden, die Aktualisierung der Kassen kann bis zu 30min dauern.

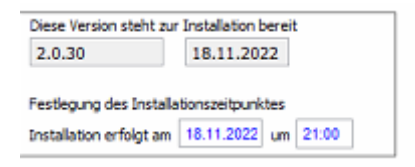

Nach dem Klick auf "Neues Update zur Installation verteilen" kann das Fenster geschlossen werden.

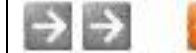

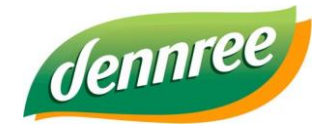

| Titel des Dokumentes | BIO.CASH Update |
|----------------------|-----------------|
| Versions-Nr.         | 1.00            |
| Erstellungsdatum     | 18.11.2022      |
| Erstellt von         | V. Bernard      |

### Patch

Das Patch aktualisiert BIO.CASH innerhalb einer Version:

| Online-Aktualisierung BIO.CASH<br>Hiermit kann die best<br>Dies kann entweder mit<br>geschehen.                                                                                                    | ehende Version von BIO.CASH aktua<br>einem Update (= neue BIO.CASH Version) | lisiert werden.<br>oder mit einem Patch (= Aktualisierung bestehender Version)                                                   |
|----------------------------------------------------------------------------------------------------|-----------------------------------------------------------------------------|----------------------------------------------------------------------------------------------------|
| Update                                                                                                    | Patch                                                                       | anstehende Aktualisierungen                                                                                                    |
| Diese Version ist bei Ihnen installiert          2.0.30       Rev. 16.11.20         Diese Version steht zur Übertragung bei         Kein Patch verfügbar         Kicken Sie auf "Auf neues Patch prüfen Vorhandensein einer Aktualisierung zur geschlassen einer Aktualisierung zur geschlassen einer einer ein | um das wüfen.                                                               | *                                                                                                    |
| Diese Version steht zur Installation ber<br><br>Festlegung des Installationszeitpunktes<br>Installation erfolgt am 18.11.2022 ur                                                                                                    | n 21:00                                                                     | Auf neues Patch prüfen     Auf neues Patch prüfen     Auf neues Patch Türe tragen     St. Dieves Patch die Unstalldischwerteilen |
| Status                                                                                                    |                                                                             | Ende                                                                                                    |

Wechsel Sie hierzu in den Tab "Patch"

Mit einem Klick auf "Auf neue Version prüfen" wird ermittelt ob für die bestehende Version ein neues Patch verfügbar ist.

Wenn die BackOffice-Version aktuell ist, wird folgendes angezeigt:

I

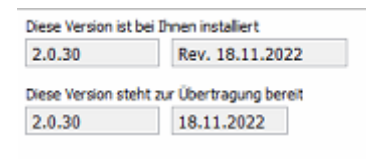

BackOffice ist aktuell! Zur Aktualisierung der Kassen klicken Sie auf den Button 'Neues Patch übertragen'

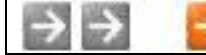

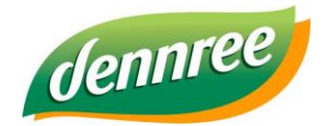

| Titel des Dokumentes | BIO.CASH Update |
|----------------------|-----------------|
| Versions-Nr.         | 1.00            |
| Erstellungsdatum     | 18.11.2022      |
| Erstellt von         | V. Bernard      |

#### Neues Patch übertragen

| Online-Aktualisierung BIO.CASH<br>Hiermit kann die bestehende Ve<br>Dies kann entweder mit einem Update<br>geschehen.                                                                                                    | rsion von BIO.CASH akt<br>s (= neue BIO.CASH Versio | ualisiert werden.<br>n) oder mit einem Patch (= Aktualisierung bes | stehender Version)                          |
|----------------------------------------------------------------------------------------------------|-----------------------------------------------------|--------------------------------------------------------------------|---------------------------------------------|
| Update                                                                                                    | Patch                                               | anstehende Aktualisieru                                            | ngen                                        |
| Diese Version ist bei Ihnen installiert          2.0.30       Rev. 16.11.2022         Diese Version steht zur Übertragung bereit         2.0.30       18.11.2022         Neues Patch vorhanden!!         Klicken Sie zum Laden des Patches         auf den Button 'Neues Patch übertragen' | Neuerungen<br>* BioMarkt Ge                         | in BIO.CASH 2.0.30<br>eschenkkarte                                 | ×                                           |
| Diese Version steht zur Installation bereit  Festlegung des Installationszeitpunktes Installation erfolgt am 18.11.2022 um 21:00                                                                                                    |                                                     | 1. Auf neues Pate     2. Neues Patch uit     3. Neues Patch uit    | h prüfen i<br>vertragen<br>diction wertelen |
| tatus                                                                                                    |                                                     |                                                                    |                                             |

Mit einem Klick auf "Neues Patch übertragen" wird die Aktualisierung übertragen.

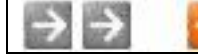

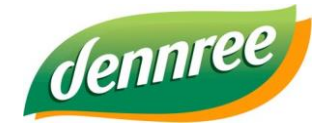

| Titel des Dokumentes | BIO.CASH Update |
|----------------------|-----------------|
| Versions-Nr.         | 1.00            |
| Erstellungsdatum     | 18.11.2022      |
| Erstellt von         | V. Bernard      |

#### Neues Patch zur Installation verteilen

Sobald das Patch übermittelt wurde, wird der nächste Button freigeschalten:

| Online-Aktualisierung BIO.CASH                                                                                                    |                                                               |                                                                     | <b>•</b>                    |
|----------------------------------------------------------------------------------------------------|---------------------------------------------------------------|---------------------------------------------------------------------|-----------------------------|
| Hiermit kann die bestehen<br>Dies kann entweder mit einer<br>geschehen.                                                                                                    | nde Version von BIO.CASH al<br>n Update (= neue BIO.CASH Vers | ktualisiert werden.<br>sion) oder mit einem Patch (= Aktualisierung | bestehender Version)        |
| Update                                                                                                    | Patch                                                         | anstehende Aktualisie                                               | erungen                     |
| Diese Version ist bei Ihnen installiert 2.0.30 Rev. 16.11.2022 Diese Version steht zur Übertragung bereit Neues Patch vorhanden!! Kicken Sie zum Laden des Patches auf den Button 'Neues Patch übertragen' | Neuerunge<br>* BioMarkt                                       | en in BIO.CASH 2.0.30<br>Geschenkkarte                              | *                           |
| Diese Version steht zur Installation bereit           2.0.30         18.11.2022           Festlegung des Installationszeitpunktes         Installation erfolgt am         18.11.2022                       | 1:00                                                          | 1. Auf neues i<br>2. Neues Patch<br>3. Neues Patch zur b            | Patch prüfen<br>hüberbragen |
| Status                                                                                                    |                                                               |                                                                     | Ende                        |

Mit einem Klick auf "Neues Patch zur Installation verteilen" wird die Aktualisierung an das BackOffice und alle Kassen verteilt.

Der Zeitpunkt der Installation kann frei definiert werden.

Ein Patch kann auch jederzeit installiert werden, auch während des Betriebs. Die Aktualisierung an den Kassen dauert ca. 60 Sekunden.

| Diese Version steht zur  | Installation bereit |  |
|--------------------------|---------------------|--|
| 2.0.30                   | 18.11.2022          |  |
| Eastless ma des Installs | linear its shine    |  |

Nach dem Klick auf "Neues Patch zur Installation verteilen" kann das Fenster geschlossen werden.

Mit dem Erreichen des festgelegten Zeitpunkts wird das Patch installiert. Hierzu muss an den Kassen der Bediener abgemeldet sein, BIO.CASH BackOffice muss gestartet und angemeldet sein.

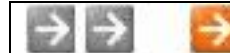